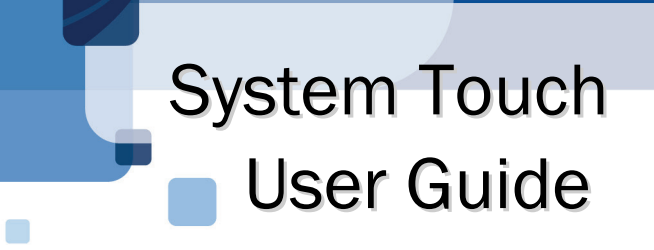

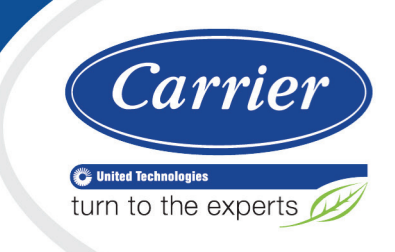

| System View   Lobby   Conference Room   67.5   Office |
|-------------------------------------------------------|
| Alarms Schedules Setup                                |
| <br>Carrier                                           |
|                                                       |

Verify that you have the most current version of this document from **www.hvacpartners.com** or your local Carrier office.

Important changes are listed in **Document revision history** at the end of this document.

CARRIER CORPORATION ©2016. All rights reserved throughout the world. i-Vu is a registered trademark of Carrier Corporation. BACnet is a registered trademark of ASHRAE. All other trademarks are the property of their respective owners.

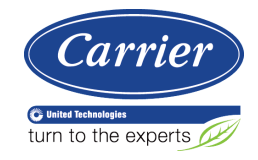

# Contents

| What is the System Touch?                     | 1  |
|-----------------------------------------------|----|
| System Touch screens                          | 2  |
| Viewing alarms                                | 7  |
| Viewing or creating schedules                 | 8  |
| To view schedules                             | 8  |
| To create a schedule for a group of equipment | 9  |
| To edit touchscreen settings                  |    |
| Document revision history                     | 14 |

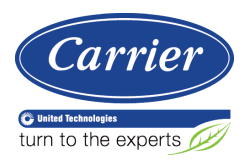

## What is the System Touch?

The System Touch is a touchscreen device with a 4.3 in. color LCD display that lets you schedule when equipment should run, view alarms, or link to screens for individual controllers on the network.

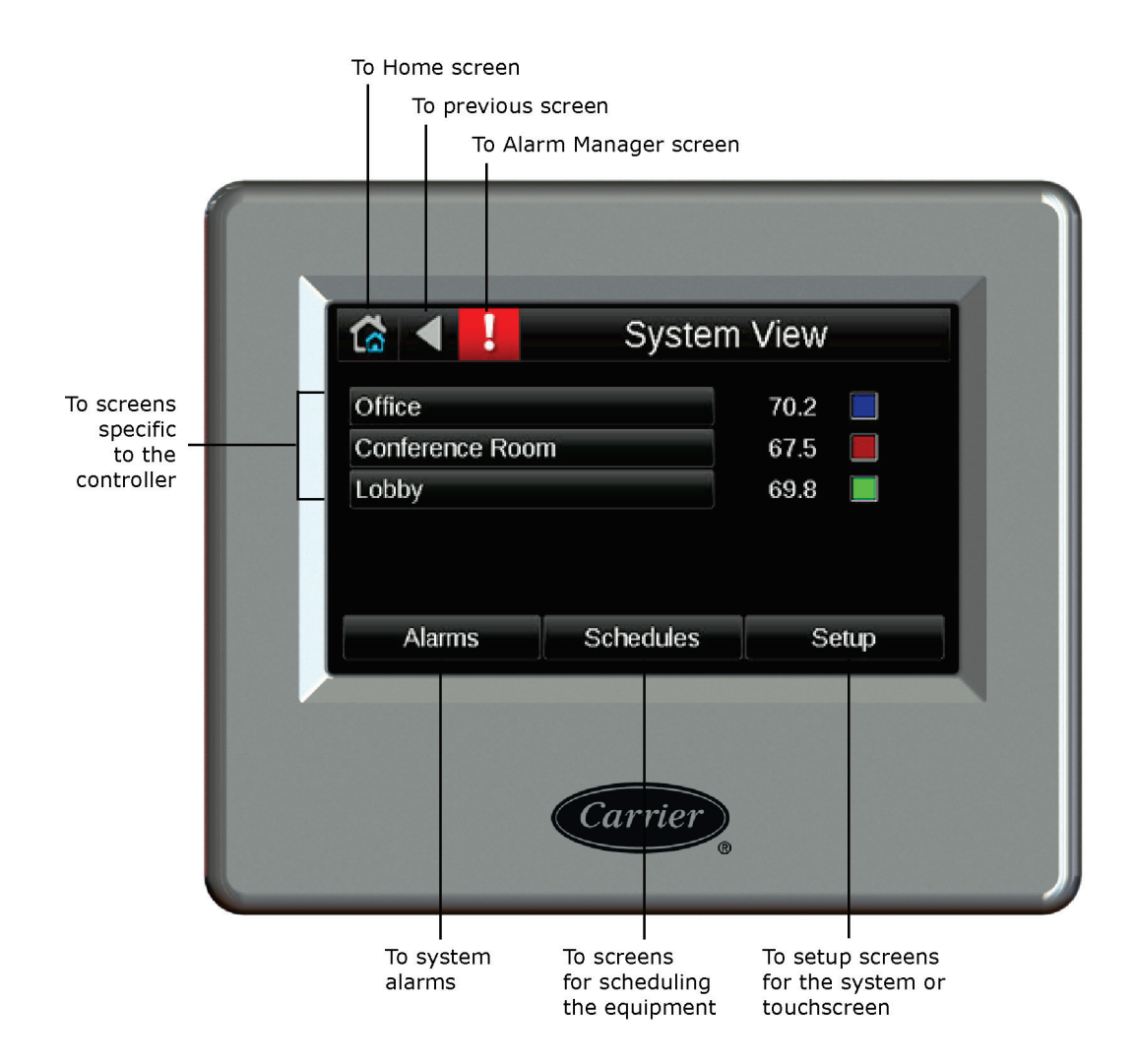

## **System Touch screens**

The System Touch will display the system screens shown below and any custom-designed screens.

**NOTE** To use custom screens, the System Touch must have v2.00-015 or later firmware. Go to **Touchscreen Setup** > **About** to see the firmware version number.

| Screen name | Description                                                                                                    |           |                              |  |  |
|-------------|----------------------------------------------------------------------------------------------------|-----------|------------------------------|--|--|
| Standby     | If included in the touchscreen file, this custom screen displays when the System Touch has had no user activity for the time specified on the <b>Inactivity Timeout</b> screen. This <b>Standby</b> screen is not interactive, and as soon as the user touches the screen, the <b>Home</b> screen displays. If the touchscreen file does not include a Standby screen, the Home screen displays after a period of inactivity. |           |                              |  |  |
|             | <b>NOTE</b> You can show a device's Home and Standby screens instead of the System Touch's Home and Standby screens. See instructions for <b>Home Screen Setup</b> in <i>To edit touchscreen settings</i> (page 12).                                                                                                    |           |                              |  |  |
| Home        | A custom screen for the System Touch.                                                                                                    |           |                              |  |  |
| System View | Office<br>Conference Room<br>Lobby                                                                                                    | System    | View<br>70.2<br>67.5<br>69.8 |  |  |
|             | Alarms                                                                                                    | Schedules | Setup                        |  |  |

**Room**, and **Lobby** in the above example), and for Carrier controllers, shows the zone temperature and zone color. You can touch the button for a controller to go to its Equipment Touch screens. See the controller's *Installation Guide* for a description of those screens.

From this System View screen, you can touch:

- Alarms to view, acknowledge or delete alarms
- Schedules to view, create, or delete schedules
- Setup to edit the system or edit touchscreen settings (requires administrator-level password)

The System View screen displays when the System Touch has had no user activity for a period of time specified on the *Touchscreen Setup* > **Inactivity Timeout** screen (page 12).

| Screen name  | Description                                                                                                    |
|--------------|----------------------------------------------------------------------------------------------------|
| Login        |                                                                                                    |
|              |                                                                                                    |
|              |                                                                                                    |
|              | q w e r t y u i o p                                                                                                    |
|              | asdfghjkl                                                                                                    |
|              | 'z x c v b n m , .                                                                                                    |
|              | Cancel 1 Cancel                                                                                                    |
|              | Displays if you select a screen that requires an administrator-level password. If you have ar administrator-level password, enter it, then touch <b>Done</b> .          |
|              | NOTES                                                                                                    |
|              | <ul> <li>If you try to go to a screen for a particular controller and you are prompted to log in, the<br/>controller's screen requires a different password.</li> </ul> |
|              | <ul> <li>You log out on the Setup screen.</li> <li>You can change the Admin password on the <i>Touchscreen Setup</i> &gt; Passwords screen</li> </ul>                   |
| Alarm        | (page 12).                                                                                                    |
| Manager      | Alarm Manager                                                                                                    |
|              | Conference Room: my_bin_2_1 is in alar<br>10/29/13 04:38:35PM                                                                                                    |
|              | : sprh_sensor_fail has returned to a n<br>10/29/13 08:06:14AM                                                                                                    |
|              | : spt_fail has returned to a normal st                                                                                                    |
|              |                                                                                                    |
|              |                                                                                                    |
|              | Acknowledge Delete Select All                                                                                                    |
| Alarm Detail | Lets you view all alarms in the system. See <i>Viewing alarms</i> (page 7).                                                                                             |
| Alann Detail | Ca 🖣 🛃 🛛 Alarm Detail                                                                                                    |
|              | 10/29/13 04:38:35PM my_bin_2_1                                                                                                    |
|              | From State: Normal<br>To State: OffNormal                                                                                                    |
|              |                                                                                                    |
|              | Detail:<br>my_bin_2_1 is in alarm state of 2.                                                                                                    |
|              | Acknowledge Delete                                                                                                    |
|              | Shows details of a single alarm. See Viewing alarms (page 7).                                                                                                    |

schedules (page 8).

| Screen name | Description |          |          |           |
|-------------|-------------|----------|----------|-----------|
| Setup       | 중 ◀         |          | Setup    |           |
|             |             |          |          |           |
|             |             |          |          |           |
|             | Commun      | ications | Disc     | overy     |
|             | View        | file     | Touchscr | een Setup |
|             | 1           | Lo       | gout     |           |
|             |             |          |          |           |
|             |             |          |          |           |

Touch a button to go to the **Communications**, **Discovery**, **Viewfile**, or **Touchscreen Setup** screen, or to log out.

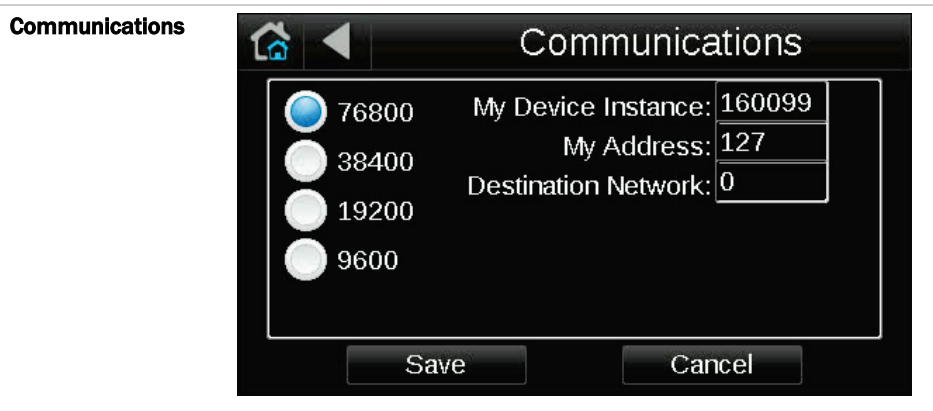

Lets the installer define network communications for the System Touch. See "Setting up the system" in the System Touch Installation and Setup Guide.

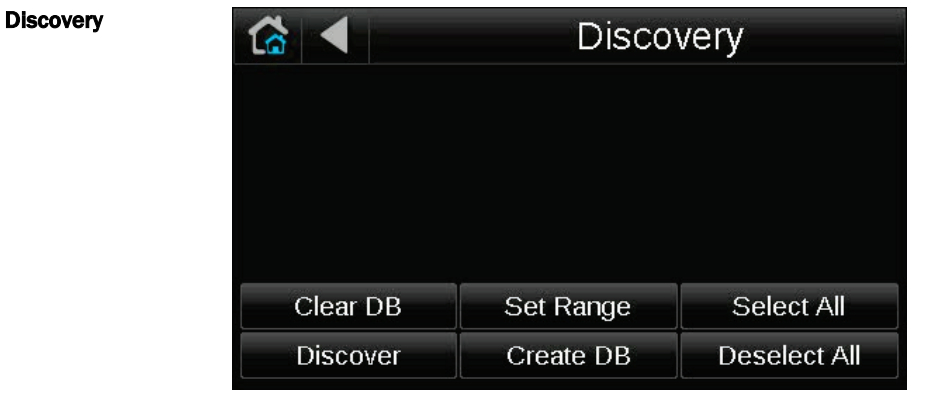

Lets the installer discover controllers on the network to create the system database. See "Setting up the system" in the System Touch Installation and Setup Guide.

| Screen name | Description                             |           |
|-------------|-----------------------------------------|-----------|
| Set Range   |                                         | Set Range |
|             | High Address Limit<br>Low Address Limit | 99<br>1   |
|             | Save                                    | Cancel    |

Lets the installer set a range (0-255) of MAC addresses to be discovered. See "Setting up the system" in the System Touch Installation and Setup Guide.

| <b>Discovery</b><br>after discovering<br>controllers |          | Discovery       |           |              |  |
|------------------------------------------------------|----------|-----------------|-----------|--------------|--|
|                                                      | 5        | Lobby           |           |              |  |
|                                                      | 8        | Conference Room |           |              |  |
|                                                      | 71       | Office          |           |              |  |
|                                                      |          |                 |           |              |  |
|                                                      | Clear DB |                 | Set Range | Select All   |  |
|                                                      | Disco    | ver             | Create DB | Deselect All |  |

Lets the installer create the system. See "Setting up the system" in the System Touch Installation and Setup Guide.

| Touchscreen Setup | 🕼 🚽 🛛 Touchscreen Se                         |     |                            | Setup   |
|-------------------|----------------------------------------------|-----|----------------------------|---------|
|                   | Home Scr                                     |     | reen Setup                 |         |
|                   | Ab                                           | out | Inactivity                 | Timeout |
|                   | Sensor Setup                                 |     | Clean Screen               |         |
|                   | Key Click On<br>Reload Firmware<br>Passwords |     | Alarm Sound On<br>Language |         |
|                   |                                              |     |                            |         |
|                   |                                              |     | Calibrate Touch Panel      |         |

Lets you edit the touchscreen settings (page 12).

## **Viewing alarms**

To view all alarms in your system, touch:

on any screen, or

• Alarms on the System View screen

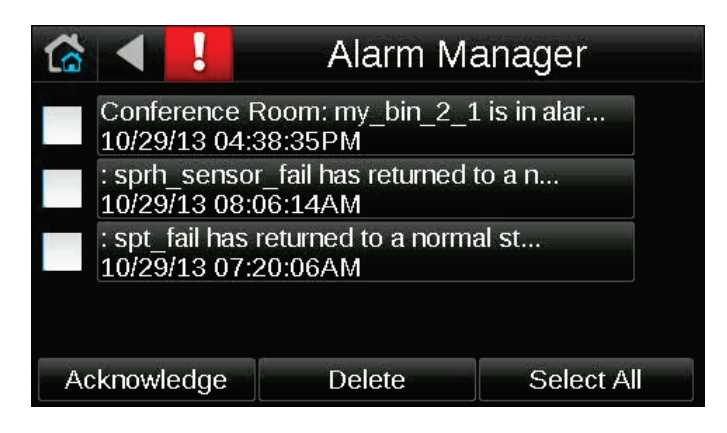

On the above screen, you can do one of the following:

- Touch individual boxes on the left side of the screen or touch **Select All** to **Acknowledge** or **Delete** the selected alarms. Acknowledging grays out the alarm but leaves it in the list.
- Touch an alarm's description to see the alarm's details.

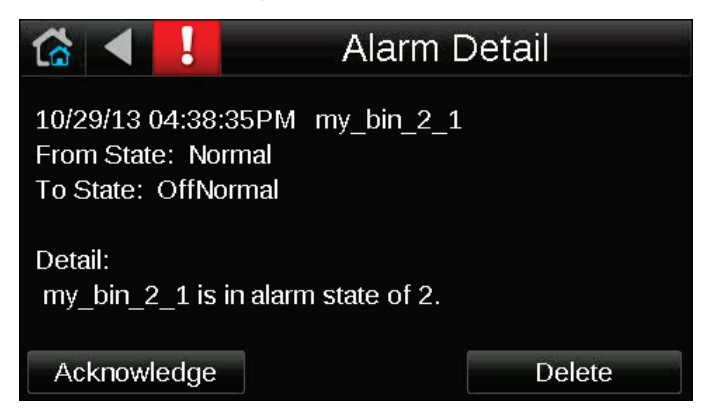

**NOTE** The System Touch can hold up to 100 alarms. When the System Touch reaches 100, the oldest alarm is deleted when a new alarm comes in.

## **Viewing or creating schedules**

### To view schedules

- 1 On the System View (home) screen, touch Schedules.
- **2** Touch the schedule group that you want to see.
- 3 Touch Schedule, then:

Select... To see... **Month View** Which days in the current month have schedules (indicated by green boxes). (default view) View Schedule 🔻 July 2013 Þ 1 Sun Mon Tue Wed Thu Ľ Sat 3 5 6 1 10 13 8 7 14 15 16 17 18 19 20 21 23 24 25 26 27 28 29 30 Add Schedule: Touch day to see schedule(s)

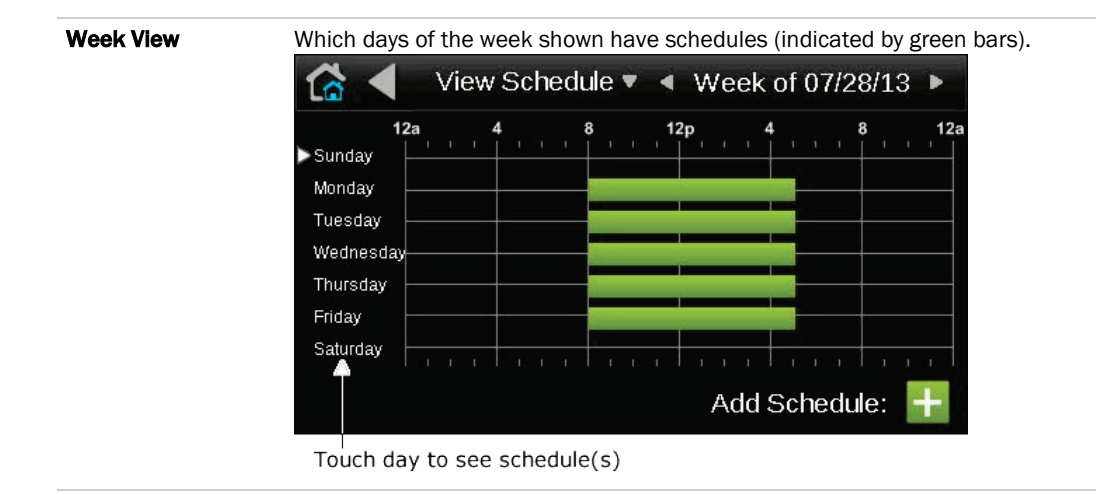

**NOTE** If you see **Schedule editing disabled** at the bottom of the screen instead of **Add Schedule**, scheduling is being done through another application and is disabled for the System Touch.

System Touch User Guide

- 4 Touch a day to see the schedule(s) for that day.
- **5** In the screen below, touch a schedule's name or green bar (not the **Effective Schedule** bar) to edit or delete the schedule. See *To create a schedule for a group of equipment* (page 9) for field descriptions.

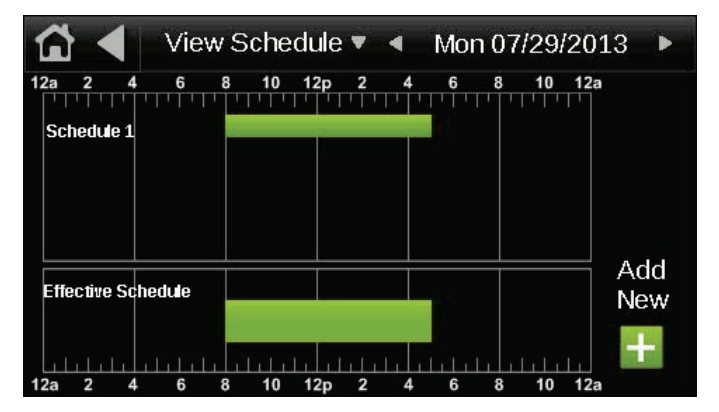

#### NOTES

- The Effective Schedule is the combined result of the day's schedule(s).
- You cannot edit a schedule's **Type** (Dated, Weekly, Continuous), its **Priority** (Normal or Override), or whether the schedule is an **ON Schedule** or **Off Schedule**. If you need to change any of these settings, delete the schedule, and then make a new one.

### To create a schedule for a group of equipment

You can create up to 4 schedule groups with up to 8 schedule objects in each group.

- 1 On the System View (home) screen, touch Schedules.
- 2 Touch Create to see all controllers in the system whose control program(s) have a BACnet schedule object.

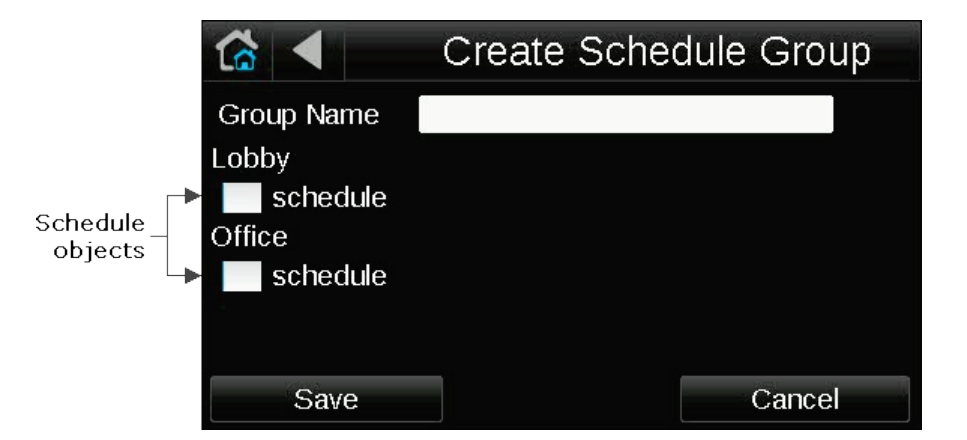

**NOTE** If the System Touch does not find any schedule objects, scheduling is being done through another application and is disabled for the System Touch.

System Touch User Guide

- 3 Touch the **Group Name** field, and then enter a name for the group.
- **4** Touch the boxes on the left side of the screen for the controllers that you want to include in the schedule group.

**NOTE** System Touch does not support writing schedules to third-party devices.

- 5 Touch Save.
- 6 On the **Schedule Groups** screen, touch the group that you want to schedule.
- 7 Touch Schedule.
- 8 Touch the plus sign to the right of **Add Schedule**.
- 9 Touch the Schedule Name field, and enter a unique name.
- 10 Select one of the following:
  - **ON Schedule** for an occupied period
  - **OFF Schedule** for an unoccupied period that is to override an ON schedule. For example, a holiday schedule that is to override a weekly schedule.
- **11** Touch the **Type** field, then select one of the following:

| Select     | To use the schedule                                                                                                    |
|------------|----------------------------------------------------------------------------------------------------|
| Dated      | For a specified period of time between a start and end date. For example, 7:00 am to 7:00 pm every day between July 1st and July 22.              |
| Weekly     | Every week on the specified days. For example, every Monday through Friday, 8:00 am to 5:00 pm.                                                   |
| Continuous | Continuously between 2 specified dates/times, For example, a non-stop schedule that starts June 1st at 12:00 am and ends August 31st at 11:50 pm. |

- 12 ON Schedule only-Select one of the following:
  - Normal for a typical occupied period
  - **Override** for a occupied period that is to override an OFF schedule.
- 13 Touch Next to define the criteria for the type of schedule you selected in step 11.
- 14 Touch Save when finished.

#### To add multiple periods to a weekly schedule

A weekly schedule can have multiple periods. For example, the first period could be every Monday through Friday, 8:00 am to 5:00 pm. The second period could be every Monday through Wednesday, 6:00 pm to 8:00 pm.

NOTE You can create up to 4 periods for a day, and up to 28 periods in a week.

- 1 Following the instructions above, create a weekly schedule for the first period.
- 2 In the screen below, touch the green bar for the schedule that you want to add a period to.

| ☆ ◀ | Views     | Schedule |       | Octob  | er 201  | 3 🕨   |
|-----|-----------|----------|-------|--------|---------|-------|
| Sun | – Mon – – | - Tue -1 | Wed 2 | -Thu 3 | Fri 4   | Sat 5 |
| 6   | 7         | 8        | 9     | 10     | 11      | 12    |
| 13  | 14        | 15       | 16    | 17     | 18      | 19    |
| 20  | 21        | 22       | 23    | 24     | 25      | 26    |
| 27  | 28        | 29       | 30    | 31     |         |       |
|     |           |          |       |        |         |       |
|     |           |          |       | Add S  | chedule | : 🕂   |

3 In the screen below, touch the schedule's name or green bar (not the Effective Schedule bar).

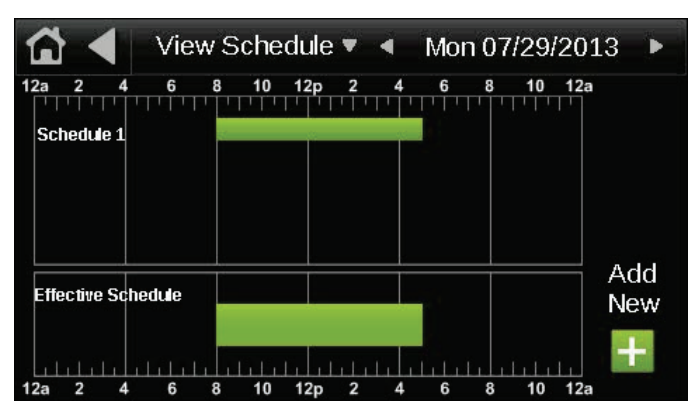

- 4 Touch Next.
- 5 Touch +Period.
- 6 Set the times and days for the new period. For example, Monday through Wednesday, 6:00 pm to 8:00 pm.
- 7 Touch Save. The screen below now shows both periods.

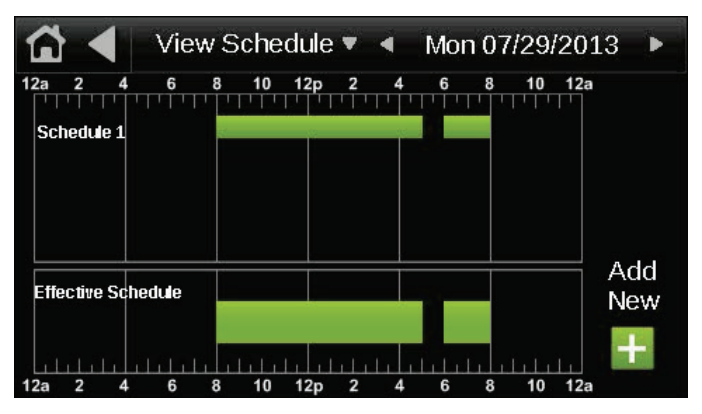

## To edit touchscreen settings

| 😭 🖣 🚽             | Tou | chscreen Setup        |  |  |
|-------------------|-----|-----------------------|--|--|
| Home Screen Setup |     |                       |  |  |
| About             |     | Inactivity Timeout    |  |  |
| Sensor Setup      |     | Clean Screen          |  |  |
| Key Click On      |     | Alarm Sound On        |  |  |
| Reload Firmware   |     | Language              |  |  |
| Passwords         |     | Calibrate Touch Panel |  |  |

1 On the System View screen, touch Setup > Touchscreen Setup.

**2** Touch a button to jump to one of the following screens:

| Screen             | Description                                                                                                    |
|--------------------|----------------------------------------------------------------------------------------------------|
| Home Screen Setup  | <ul> <li>To show a particular device's Home and Standby screens instead of the System Touch's Home and Standby screens:</li> <li>1. Touch Home Screen Setup.</li> <li>2. Select Use Equipment standby/home screen.</li> <li>3. Select the device whose screens you want to use.</li> <li>4. Touch Save.</li> </ul> |
| About              | Displays information about the touchscreen firmware.                                                                                                    |
| Inactivity Timeout | Lets you define how long the System Touch can have no activity before returning to the Home screen and logging out the user. Set to 0 to deactivate this feature.                                                                                                    |
| Sensor Setup       | Lets the installer set up the System Touch's temperature and humidity sensors.                                                                                                    |
| Clean Screen       | Displays a one-minute countdown timer so that you can clean fingerprints from the display window without touching something that would affect equipment operation.                                                                                                    |
| Key Click Off/On   | Touch <b>Key Click Off</b> to turn off the sound when you touch a field or button. Touch <b>Key Click On</b> to turn on the sound.                                                                                                    |
| Alarm Sound Off/On | For future use.                                                                                                    |
| Reload Firmware    | Lets the installer update the firmware through the USB port. See "To update the System Touch's firmware" in the System Touch Installation and Setup Guide.                                                                                                    |

| Screen                | Description                                                                                                    |                                                      |                                    |   |
|-----------------------|----------------------------------------------------------------------------------------------------|------------------------------------------------------|------------------------------------|---|
| Language              | <b>₩</b>                                                                                                    | Langua                                               |                                    |   |
|                       | ● English       ●         ● 简体中文       ●         ● 한국어       ●         ● 繁體中文       ●         ● 兆nn       ●                                                                                                    | Deutsch<br>Français<br>Español<br>Svenska<br>Русский | ) Português<br>) Italiano<br>) 日本語 |   |
|                       | Cancel                                                                                                    |                                                      | Save                               |   |
|                       | English<br>Simplified Chinese<br>Korean<br>Traditional Chinese<br>Thai                                                                                                    | German<br>French<br>Spanish<br>Swedish<br>Russian    | Portuguese<br>Italian<br>Japanese  | - |
|                       | Lets you select the language to use for the System Touch default screens                                                                                                    |                                                      |                                    |   |
| Passwords             | Lets you change the User or Admin password, if allowed.                                                                                                    |                                                      |                                    |   |
| Calibrate Touch Panel | Lets you recalibrate the System Touch by touching targets. The device is calibrated<br>in the factory, but time, temperature, or handling could affect the calibration.<br>Recalibrate the screen if you touch it in one location and it responds as if you<br>touched it in another. |                                                      |                                    |   |

## **Document revision history**

Important changes to this document are listed below. Minor changes such as typographical or formatting errors are not listed.

| Date    | Торіс                                         | Change description                                                                                                    | Code*     |
|---------|-----------------------------------------------|----------------------------------------------------------------------------------------------------|-----------|
| 4/1/16  | To edit touchscreen settings                  | For Alarm Sound Off/On, changed to "For future use."                                                                                                    | X-TS-DB-E |
| 9/29/15 | To edit touchscreen settings                  | For Alarm Sound Off/On, removed sentence, "An alarm will generate a sound only if it is set up in ViewBuilder to do so."                                                                                                    | X-0-TC-0  |
| 7/29/15 | System Touch screens                          | For the System View screen, added that you can touch a controller's button to go to the controller's Equipment Touch screens.                                                                                                | X-TS-OC-E |
| 5/7/15  | System Touch screens                          | <ul> <li>Added comments at beginning of topic regarding custom screens and required firmware version.</li> <li>Added Standby and Home screens</li> <li>Image for Touchscreen Setup now includes Home Screen Setup</li> </ul> | X-D-CP    |
|         | To create a schedule for a group of equipment | <ul> <li>Added note in step 4 that System Touch does not<br/>support writing schedules to third-party devices.</li> <li>Added new section, "To add multiple periods to a<br/>weekly schedule"</li> </ul>                     |           |
|         | To edit touchscreen settings                  | <ul> <li>Added new image in step 1 and description in step 2<br/>for Home Screen Setup</li> <li>Added description for Alarm Sound Off/On</li> </ul>                                                                          |           |

\* For internal use only

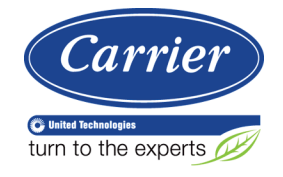

CARRIER CORPORATION ©2016 A member of the United Technologies Corporation family · Stock symbol UTX · Catalog No. 11-808-526-01 · 4/1/2016